一、點選以下連結,然後下載所需的軟體認證檔(OFFICE 還是 WINDOWS)
 <u>https://drive.google.com/drive/folders/1Ec9SPs\_EINOjBs9qRA5Lz6L06amlPagS?</u>
 <u>usp=sharing</u>

|  | 軟體認證檔ㆍ                |                                                                                    |            |                    |
|--|-----------------------|------------------------------------------------------------------------------------|------------|--------------------|
|  | × 已堕取1個 条 去 II @ CP ; |                                                                                    |            |                    |
|  | An a                  |                                                                                    | 擁有者        | 上次修改時間 -           |
|  | Windows_KMS.bat 44    |                                                                                    | 🔕 ab3995   | 2017年7月31日 ab3995  |
|  | Office2021_KMS.bat    |                                                                                    | 💧 ab3995   | 2022年1月6日 ab3995   |
|  | Office2019_KMS.bat at |                                                                                    | (A) ab3995 | 2020年11月27日 ab3995 |
|  | Office2016_KMS.bat 4: | 這種檔案類型可能有危險<br>「Windows_KMS.bat」是一種可能會危害電腦的應素類型。除非充分瞭解相由的<br>音別語句下就此極當。<br>取須 ①要下就 | ab3995     | 2020年1月14日 ab3995  |

二、在所需要的認證檔點右鍵,選擇「以系統管理員身分執行」,接著跑出許多 的畫面顯示 XXXXXX...Success 即完成(上述動作需在有網路連線的情況下 執行)

| 名稱 ^                                                                                                    |                                                                                 | 修改日期 |                                                 |
|----------------------------------------------------------------------------------------------------|---------------------------------------------------------------------------------|------|-------------------------------------------------|
| <ul> <li>Solution</li> <li>Solution</li> <li>Solution</li> <li>Office201</li> <li>Office202</li> <li>Office202</li> <li>新増 Micr</li> </ul> | 開啟(O)<br>編輯(E)<br>列印(P) ● 以系統管理員身分執行(A) ● 使用 Skype 分享 ● 以 Notepad++ 編輯<br>7-Zip | >    | 下午 07:4<br>下午 04<br>下午 12:5<br>午 10:30<br>上午 08 |
|                                                                                                    | <ul> <li></li></ul>                                                             |      |                                                 |